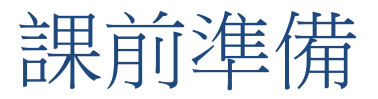

- 請先到study主機,開新資料夾~/grads/
- 複製範例檔:
   cp /home/teachers/weitingc/lecture\_ex/grads/\* ~/grads/.

# 程式與科學計算 - Introduction to GrADS

- GrADS操作介面
- 如何讀取資料
- 基本繪圖
- 簡單的script (.gs檔)
- 遠端開啟數值天氣預報資料

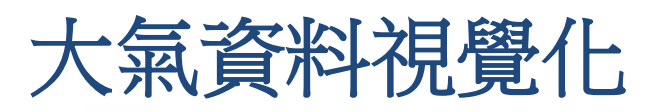

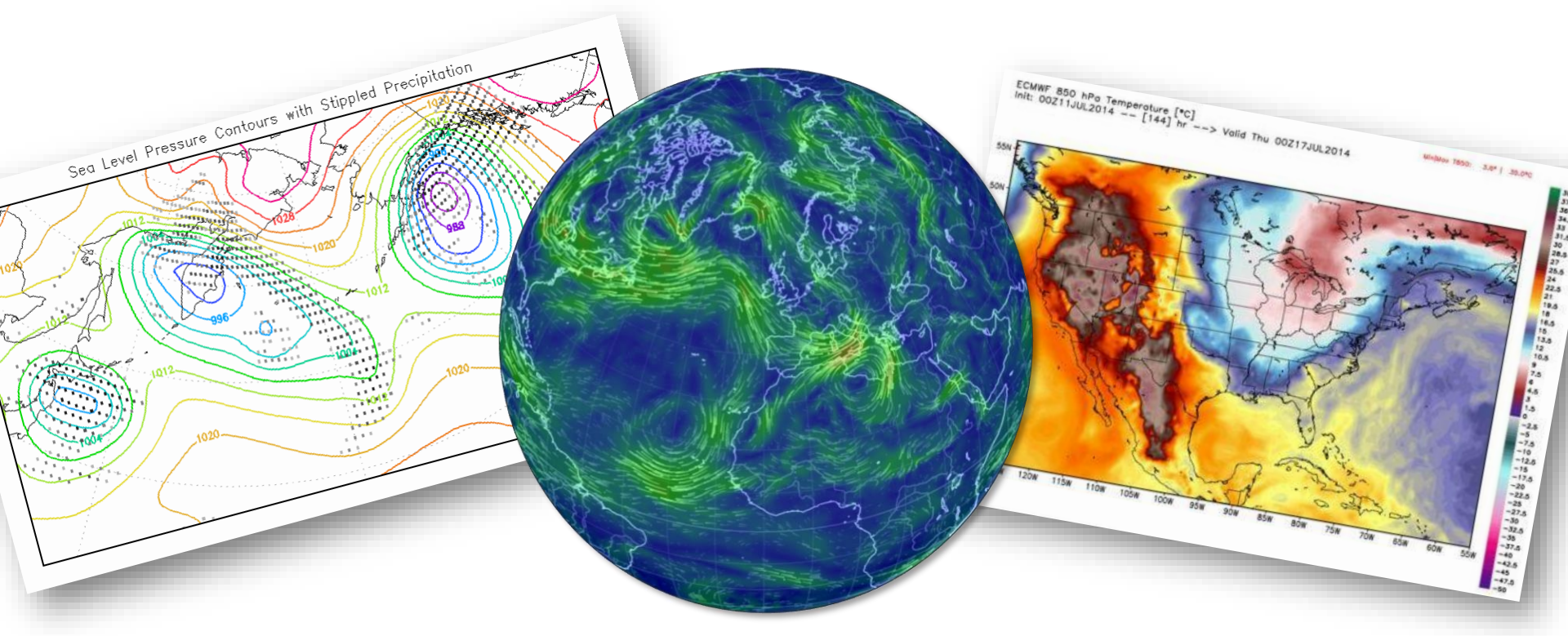

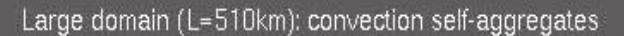

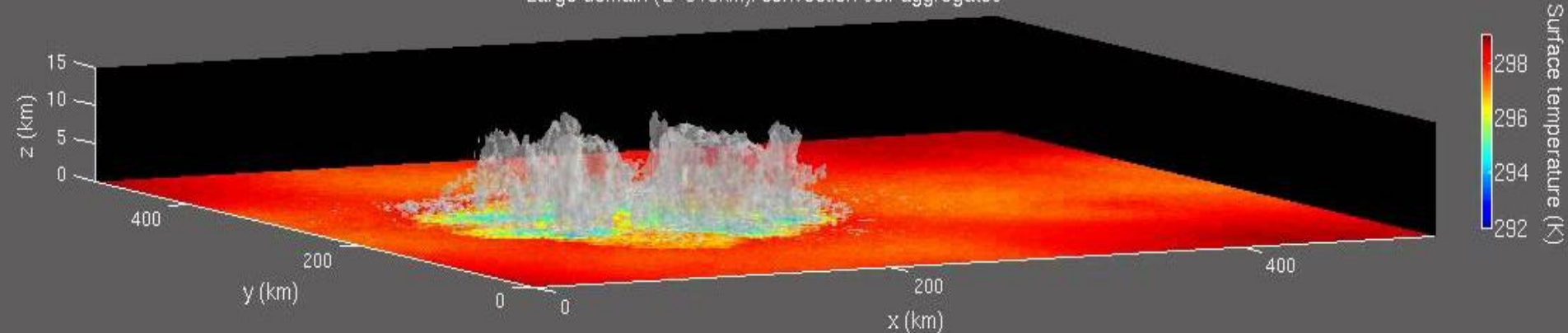

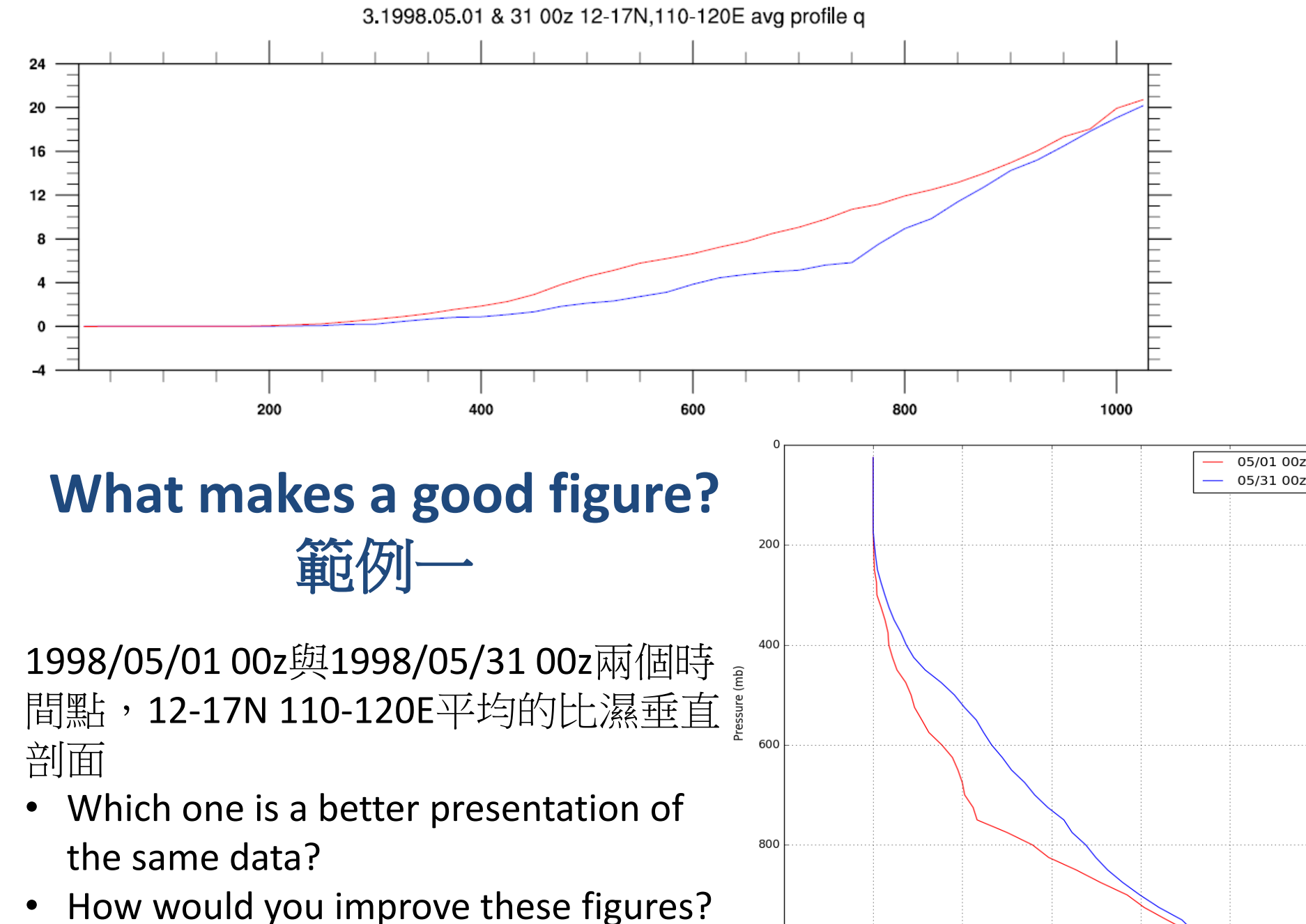

1000 -5

座標軸、字體大小、文字說明、legend...

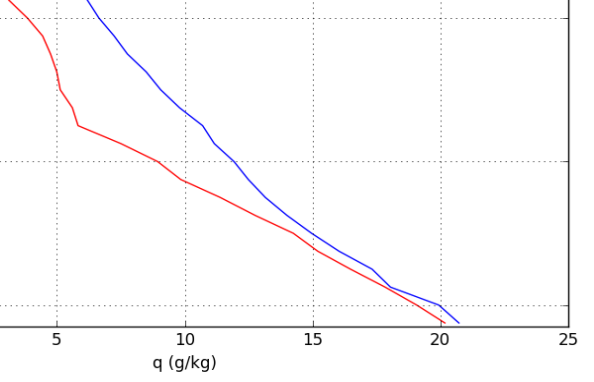

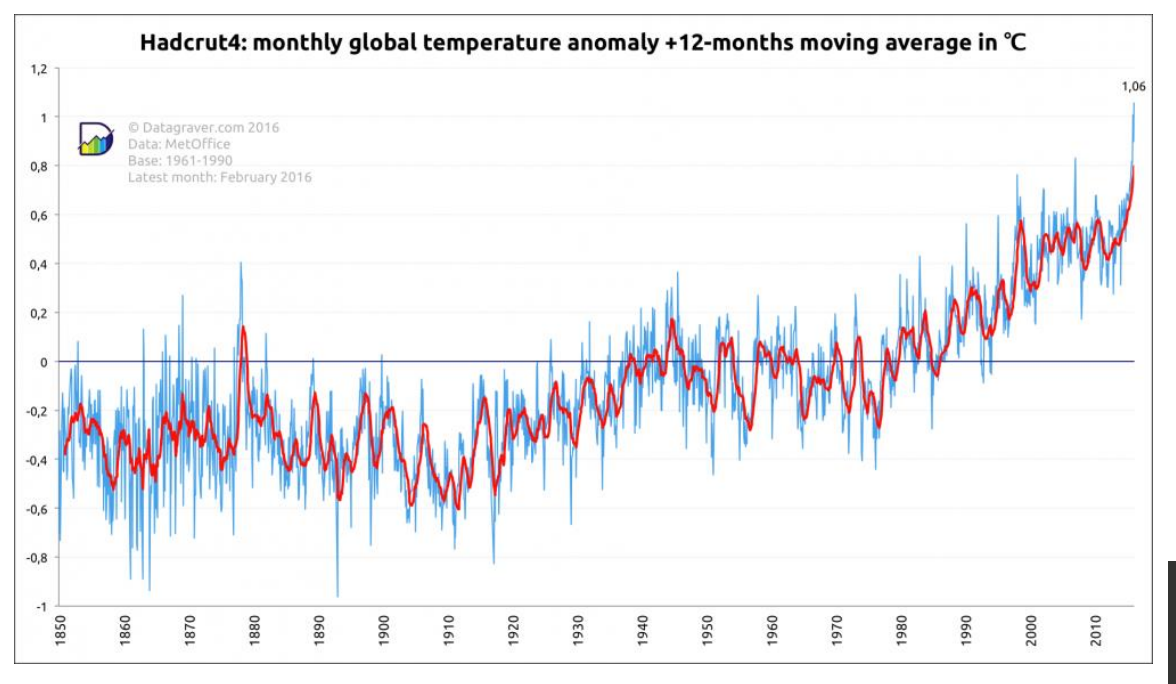

Global surface temperature anomaly 1850-2016 (HadCRUT4 observation data)

- Which presentation is "better"?
- Answers depend on
  - Who the readers are
  - What phenomena/characteristics to be emphasized
  - Aesthetic consideration

## What makes a good figure? 範例二

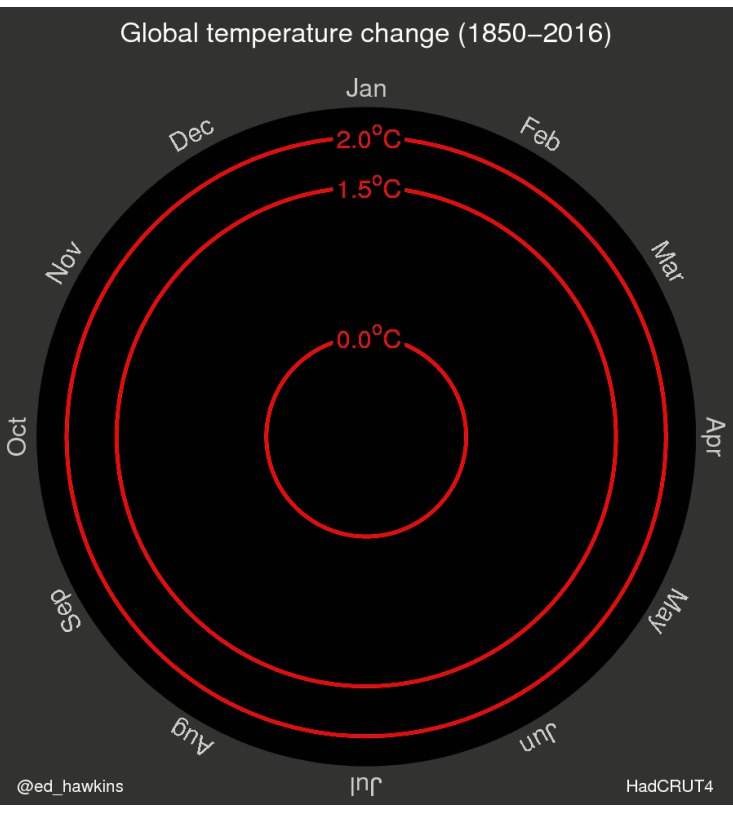

By Ed Hawkins, U of Reading

## GrADS (Grid Analysis and Display System)

- 開發單位: Center for Ocean-Land-Atmosphere Studies (COLA)
   ,原始碼下載<u>http://cola.gmu.edu/grads/downloads.php</u>
- 免費,有許多他人寫好的函數或附加程式可以下載
- 即時互動式使用介面(類似Matlab)
- 主要功能:用來進行科學資料的繪製與運算,特別是疊加地圖的「網格點」資料(gridded data),與測站資料(station data)
- 常見的繪圖功能:等值線、流場、風標、直線圖、長條圖、 scatter plot
- 可以處理的資料格式:二進位檔(binary)、GRIB、NetCDF 、HDF

GrADS畫的範例

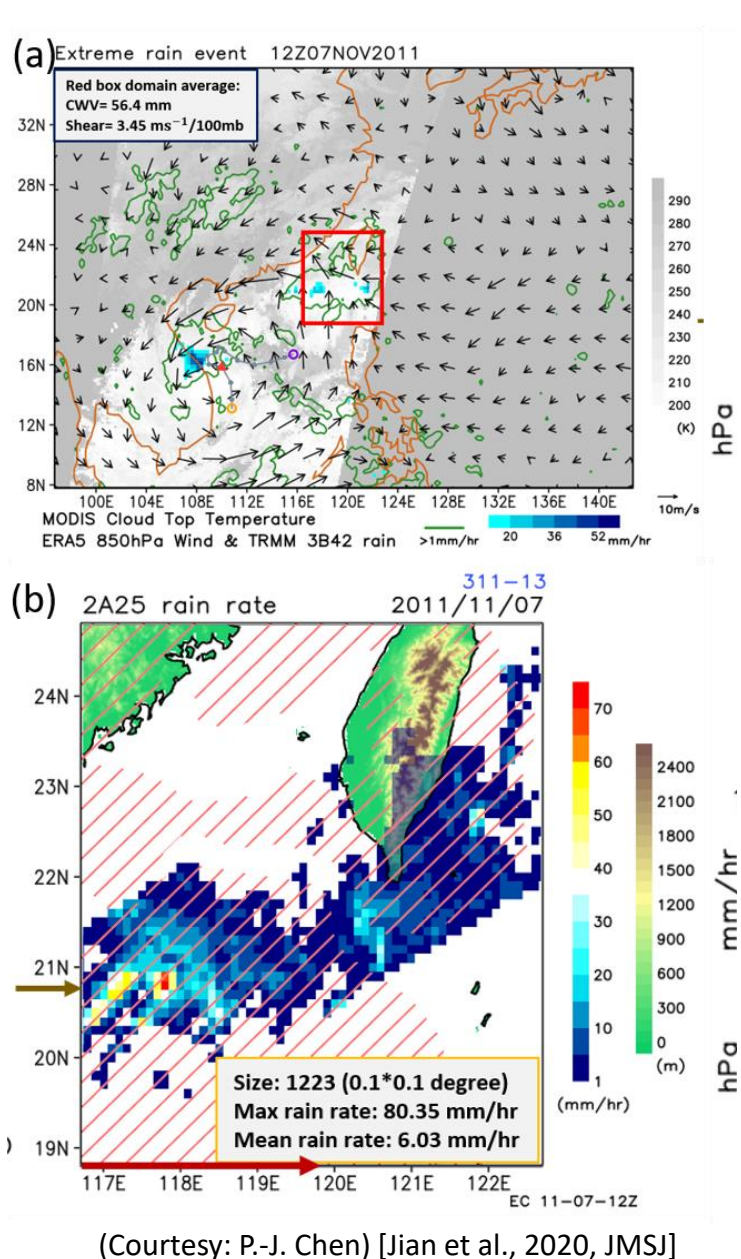

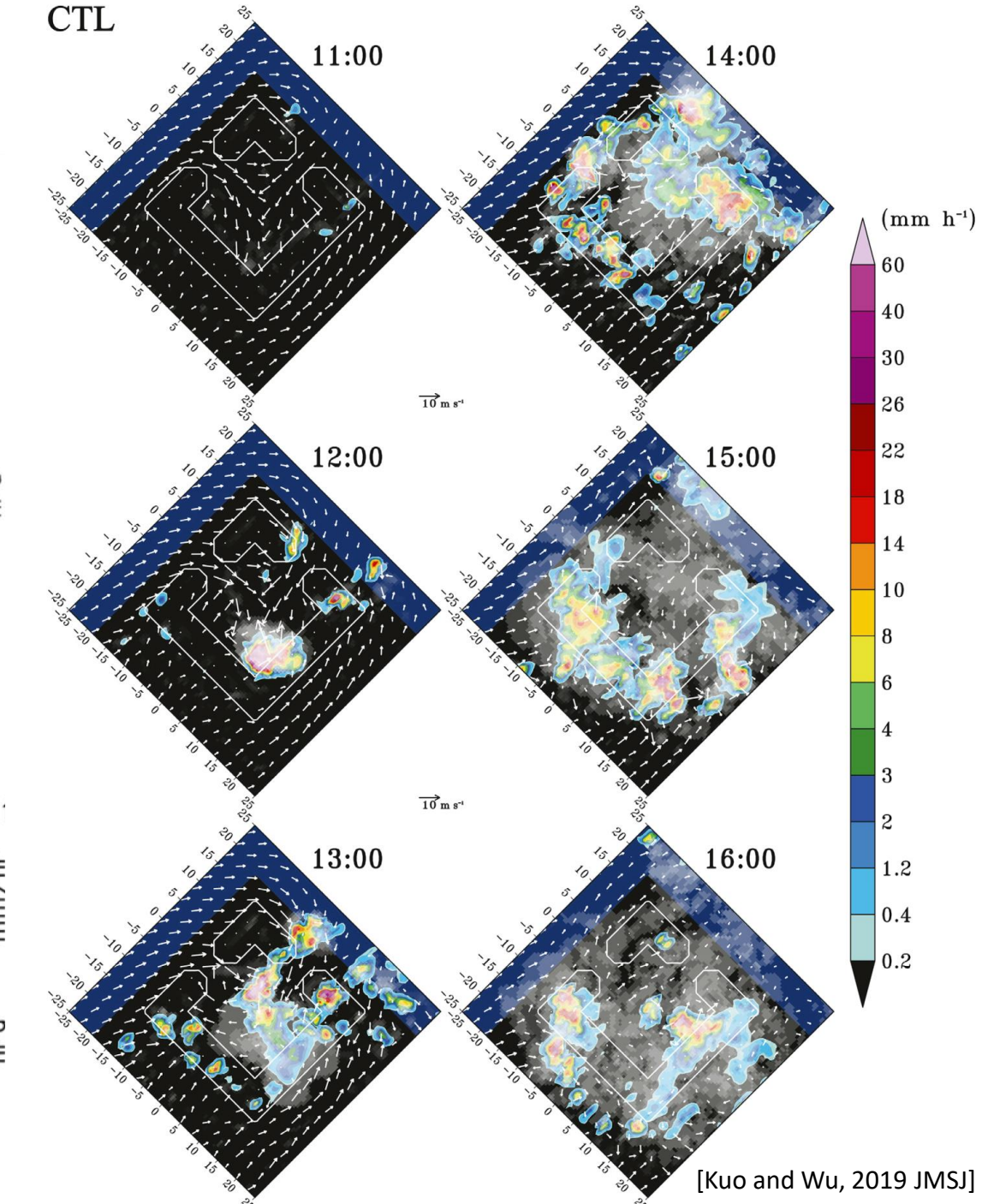

## 在study主機上啟用GrADS

- 從Windows連上study主機使用GrADS
  - MobaXterm 連上study主機
     (請參考下頁確定SSH的X11 forwarding有打開)
  - 命令列輸入 grads 按[Enter]
  - (系統詢問:Landscape mode? ('n' for portrait):)輸入y 按[Enter]
  - (跳出全黑新視窗,視窗上出現 ga->)代表已成功啟用GrADS
- 從Mac OS連上study主機使用GrADS
  - 安裝XQuartz,執行XQuartz並在ssh連線時加上-X選項
  - ssh -X weitingc@192.168.1.23, 連上主機後輸入grads

| 🥳 s         | tudy-       | -140                                                    |                                                              |                                                           |                                                                                                    |                          |                         |                            |                        |                                            |                   |            | 確          | <b>定X1</b> | 1-fc          | orwa      | rdin         | σ                 |
|-------------|-------------|---------------------------------------------------------|--------------------------------------------------------------|-----------------------------------------------------------|----------------------------------------------------------------------------------------------------|--------------------------|-------------------------|----------------------------|------------------------|--------------------------------------------|-------------------|------------|------------|------------|---------------|-----------|--------------|-------------------|
| Feri<br>Ses | minal       | Sessions<br>Servers                                     | s View                                                       | X serve<br>Sames                                          | er Tools (<br>the second second | Sames Se<br>IIII<br>View | ettings<br>III<br>Split | Macros H<br>Y<br>MultiExec | (<br>                  |                                            |                   |            | чц         |            |               |           |              | 5                 |
| Q           | uick        | connect                                                 |                                                              |                                                           |                                                                                                    |                          |                         |                            |                        |                                            |                   |            |            |            |               |           |              |                   |
| ws >>>      | E (         | User sessio                                             | ns<br>essions                                                |                                                           |                                                                                                    |                          |                         |                            | ession set             | ttings                                     |                   | N          |            |            |               |           |              |                   |
| 🗡 Sessio    | ۱<br>۱      | 140.112.<br>192.168.<br>219                             | 50.232<br>1.23 (wei                                          | tingc)                                                    |                                                                                                    |                          |                         |                            | SSH                    | Telnet                                     | <b>ĕ</b> ″<br>Rsh | Xdmcp      | RDP        | VNC        | STP           | SFTP      | کې<br>Serial | File              |
| os 🍎 Too    |             | <ul> <li>cyliu</li> <li>h2o</li> <li>h2o-vnc</li> </ul> |                                                              |                                                           |                                                                                                    |                          |                         | Sasic                      | SSH setti<br>Remote ho | ngs<br>st * <mark>140.</mark>              | 112.66.200        |            | ⊠ Sp       | ecify user | name we       | eitingc   |              |                   |
| Sftp 🖄 Macr |             | homepa <u>c</u><br>jet<br>scstimx.a                     | je.ntu.edu<br>s.ntu.edu                                      | ı.tw (weiti<br>.tw (datal                                 | ngc)<br>base)                                                                                                    |                          |                         |                            | 🛯 Advar                | nced SSH                                   | settings          | I Termina  | al setting | s 🔆 Netv   | vork settir   | ngs 🌟 Bo  | ookmark se   | ettings           |
| 按淌<br>→E    | 骨鼠<br>dit s | 。<br>右鍵<br>sessior                                      | Rena<br>Edit<br>Dele<br>Dupl<br>Save                         | ame sess<br>session<br>te sessic<br>licate ses<br>session | ion<br>on<br>ssion<br>to file                                                                                                    | -                        |                         |                            | Exe                    | 11世<br>X11-forwa<br>cute comm<br>H-browser | nand:             | TP protoco | Compress   | ion        | Remote        | environme | ent: Intera  | ctive sh<br>comma |
|             |             |                                                         | <u>☆ C</u> rea<br>Conr<br>★ E <u>x</u> ec<br><u> © P</u> ing | te a desl<br>nect as<br>ute<br>host                       | ktop short                                                                                                    | cut                      |                         |                            |                        | Use private                                | e key             | •          |            |            |               | Adapt     | locales on   | remote            |
|             |             |                                                         |                                                              |                                                           |                                                                                                    |                          |                         |                            |                        |                                            | Ex                | ecute macr | o at sess  | ion start: | <none></none> |           | ~            |                   |

| C | ок | Cancel |
|---|----|--------|
|   |    |        |

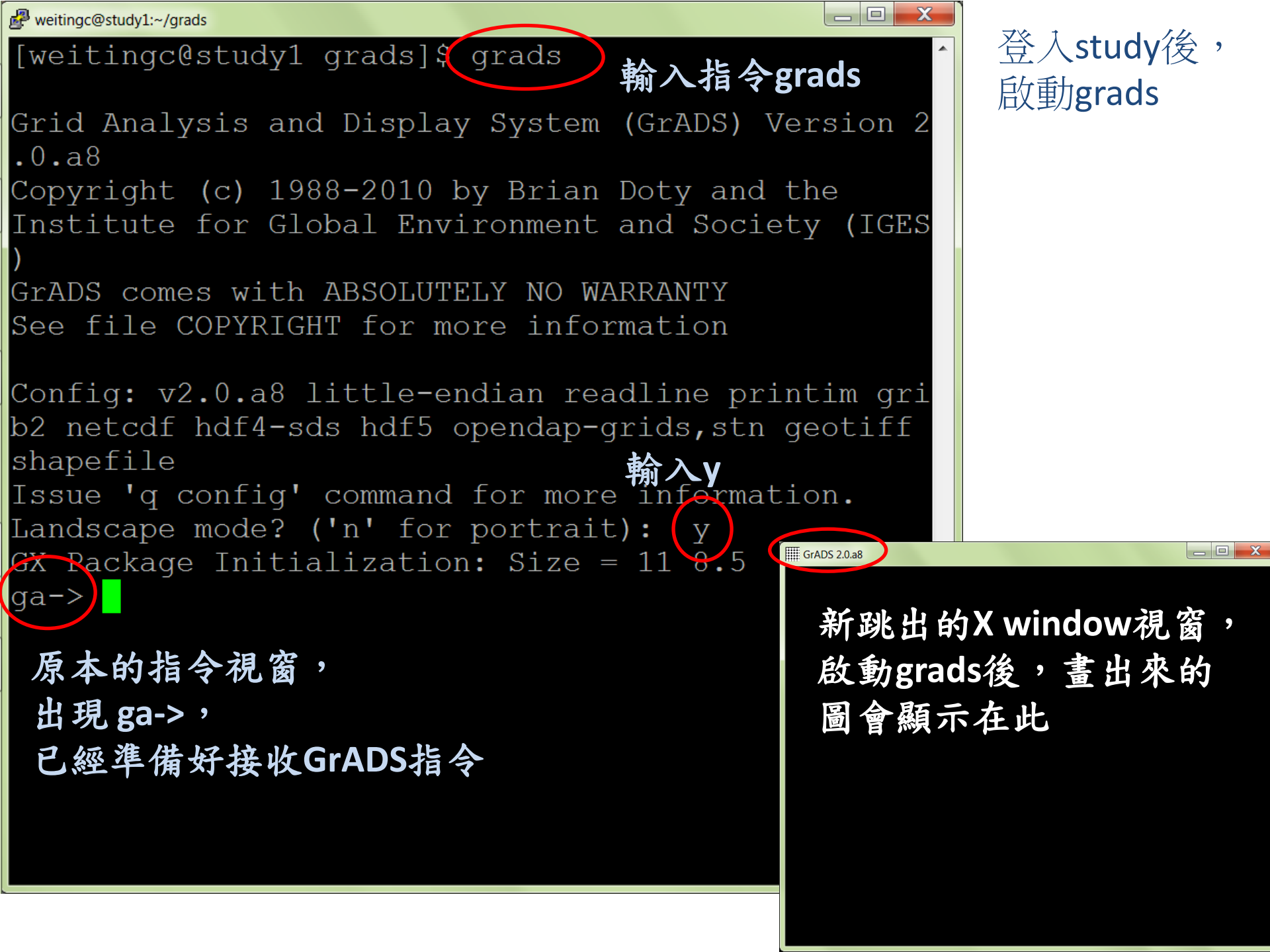

## 如何讓GrADS讀取資料?

- 要先準備好兩個檔案:
  - 資料檔(可以是二進位、GRIB, NetCDF...等格式,若用 nano打開來看是一片亂碼...)
  - − 描述資料的.ctl檔(控制檔(control file),是一個純文字檔, ,描述資料檔的內容與格式,可以用nano編輯)
     ←就像是開啟資料的[鑰匙]
- 資料檔與.ctl檔要互相搭配,如果兩者不吻合,就會發生讀取錯誤(.ctl檔範例:ex1.ctl)
- GrADS預設讀取的檔案是二進位檔(binary),裡面的變數資料按照經緯度網格、高度、時間順序排列

(之後會詳細說明資料檔的結構,以及如何用 Fortran產生GrADS可讀取的資料)

### ex1.ctl

| 這個ctl所描述的資料檔檔名              |
|-----------------------------|
| 資料檔的內容說明                    |
| 資料檔中代表無效值的設定                |
| 資料檔中的經度設定                   |
| 緯度設定                        |
| 高度設定                        |
| 時間設定                        |
| 資料所含的變數個數                   |
| 變數名稱、垂直分層數目、                |
| 單位(若資料為二進位檔,<br>就都填99)、變數說明 |

變數列表結束

| DSET ^ex1.dat<br>TITLE 2010 monthly mean at 850hPa                                  |
|-------------------------------------------------------------------------------------|
| $\begin{array}{c} \text{ONDER}  33333 \\ \text{NDEE}  144 1 1 1 2 5 \\ \end{array}$ |
| XDEF 144 LINEAR 0 2.5                                                               |
| <b>YDEF</b> 73 <b>LINEAR</b> -90 2.5                                                |
| <b>ZDEF 1 levels 850</b>                                                            |
| TDEF 12 LINEAR 01JAN2010 1mo                                                        |
| VARS 5                                                                              |
| Ta 1 99 air temperature(oC)                                                         |
| u 1 99 u-wind (east-west)(m/s)                                                      |
| v 1 99 v-wind (north-south) (m/s)                                                   |
| rh 1 99 relative humidity(%)                                                        |
| qv 1 99 specific humidity                                                           |
| ENDVARS                                                                             |

#### ex1.ctl (進一步解釋...)

這個ctl用來描述資料檔ex1.dat 資料檔是2010年850hPa月平均 資料中若有99999.0,就是無效值 經度共144格,線性分隔,從0° 開始每2.5°一格(緯度類推) 高度共一層,位在850hPa上 時間12筆,線性從2010/01/01開 始增加,每筆時間相差一個月

資料含5個變數

第一個變數名稱是 Ta, 高度上有1層,是氣溫

(其他變數類推)

變數列表結束

| DSET ^ex1.dat                     |
|-----------------------------------|
| TITLE 2010 monthly mean at 850hPa |
| UNDEF 99999.                      |
| XDEF 144 LINEAR 0 2.5             |
| <b>YDEF 73 LINEAR -90 2.5</b>     |
| ZDEF 1 levels 850                 |
| TDEF 12 LINEAR 01JAN2010 1mo      |
|                                   |
| VARS 5                            |
| Ta 1 99 air temperature(oC)       |
| u 1 99 u-wind (east-west)(m/s)    |
| v 1 99 v-wind (north-south) (m/s) |
| rh 1 99 relative humidity(%)      |
| qv 1 99 specific humidity         |
| ENDVARS                           |

## GrADS開啟並讀取檔案

- 登入study後,先移動到要工作的目錄,例如
   > cd ~/hw6/
- 把資料檔和搭配的.ctl檔準備好,例如ex1.dat和 ex1.ctl
   > cp /home/teachers/weitingc/lecture\_ex/grads/ex1\*.
- 啟動GrADS >grads
- GrADS下用open指令開啟.ctl檔,就可讀取.dat檔的資料
   ga-> open ex1.ctl
   (注意:不是開啟.dat 資料檔,是開啟.ctl控制檔!!)

ga-> open(ex1.ctl) Scanning description file: ex1.ctl Data file ex1.dat is open as file 1 LON set to 0 360 LAT set to -90 90 LEV set to 850 850 Time values set: 2010:1:1:0 2010:1:1:0 E set to 1 1 ga->

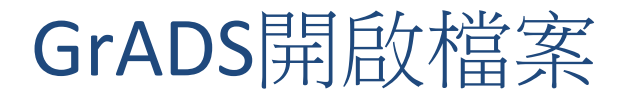

• 開啟ex1.ctl檔後,會出現下面的訊息:

Data file ex1.dat is open as file 1 LON set to 0 360 LAT set to -90 90 LEV set to 850 850 Time values set: 2010:1:1:0 2010:1:1:0

- ex1.dat被開啟為file 1 (GrADS會對開啟的檔案依序編號)
- 預設值:經緯度是ctl檔裡面的最小到最大值(在這個例子 中是全球),高度是ctl檔的最底層,時間是第一個時間點

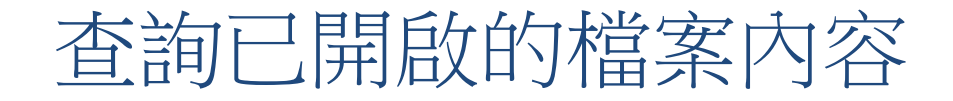

• 用 q file 1 可以查詢檔案編號1的dimension與變數等資訊, 內容會和.ctl檔一致

```
ga-> q file 1
File 1 : 2010 monthly mean at 850hPa
 Descriptor: ex1.ctl
 Binary: ex1.dat
  Type = Gridded
 Xsize = 144 Ysize = 73 Zsize = 1 Tsize = 12
Esize = 1
 Number of Variables = 5
     Ta 1 99 air temperature (oC)
    u 1 99
              u-wind (east-west) (m/s)
    v 1 99 v-wind (north-south) (m/s)
    rh 1 99 relative humidity
    qv 1 99
              specific humidity
```

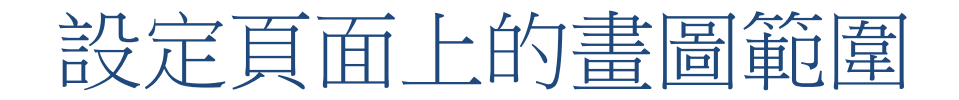

• GrADS預設在一個Letter size (8.5x11英吋)的頁面上畫圖,畫圖前用set parea先預留好頁面邊框大小:

#### set parea 1 10 1 7.5

- 後面的四個數字分別代表橫向畫圖範圍是從1~10英吋,縱 向是1~7.5英吋(相對於頁面左下角)
- 這樣即可保留上下左右各1英吋的「邊框」,可避免太靠 近邊框的圖像被切掉的問題

Letter Size (11 x 8.5) [整個視窗(預設畫圖範圍)] 保留1 inch邊框 (10 x 7.5) [set parea 1 10 1 7.5設定的畫圖範圍]

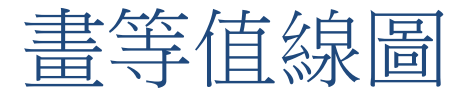

先用預設值畫第一張圖:全球2010年1月850hPa平均溫度的等值線
 ga-> d Ta

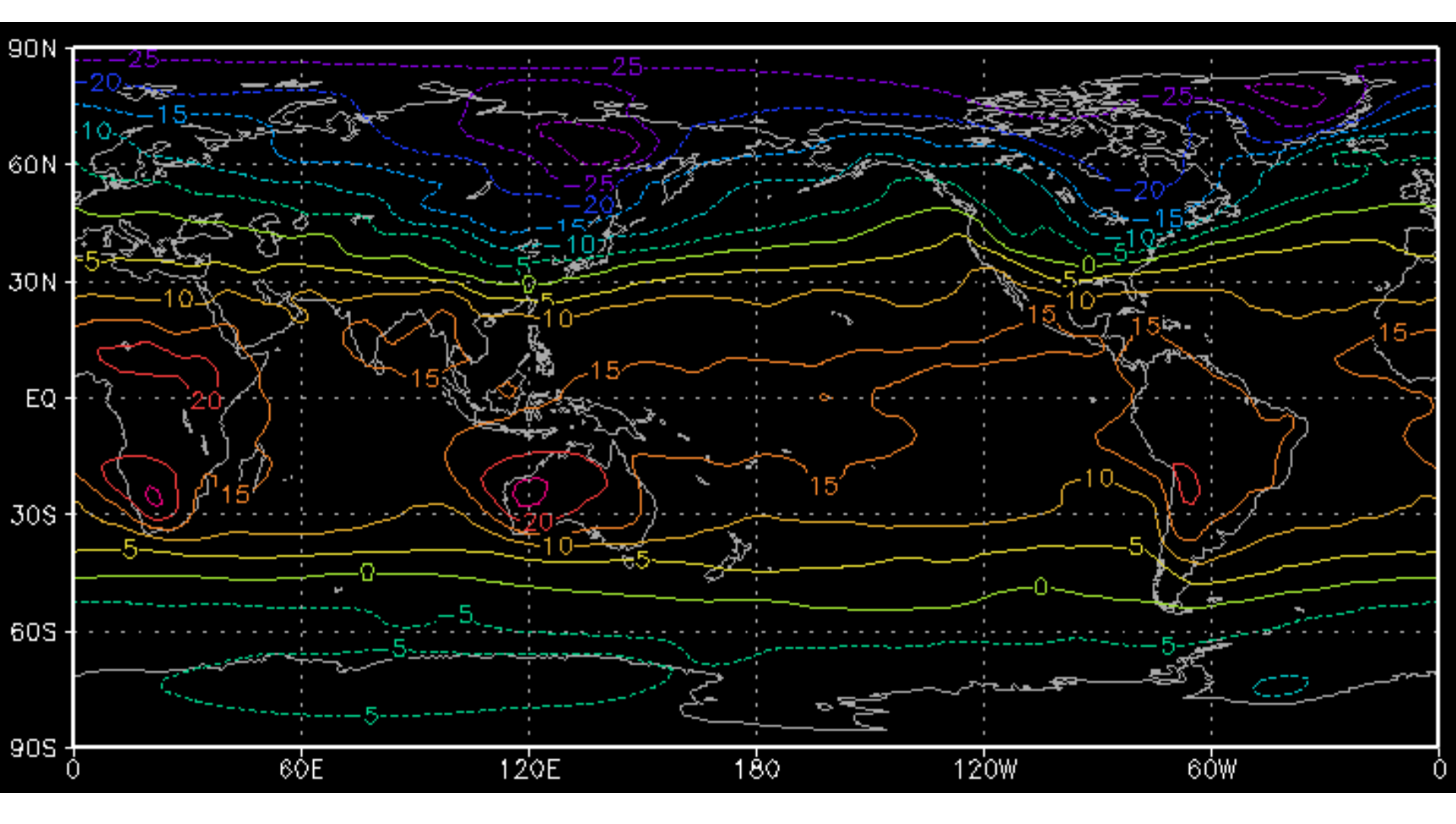

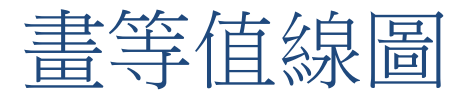

- GrADS畫圖/顯示的指令是
   d 變數名
- 例如: d Ta
- d代表display,變數名稱必須和ctl檔裡的變數列表相同( 大小寫沒有差別)
- <u>等值線</u>圖是GrADS預設的繪圖類型,並且自動疊加地圖, 並使用彩虹色階標示線條
- 下次會介紹如何更改等值線間距、顏色

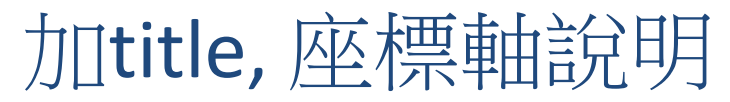

- 圖上方加標題文字:
- 橫軸說明文字:

- draw title xxxxxxx
- draw xlab oooooo

• 縱軸說明文字:

draw ylab vvvvvv

• 例如: draw title 850 hPa T (2010/10)

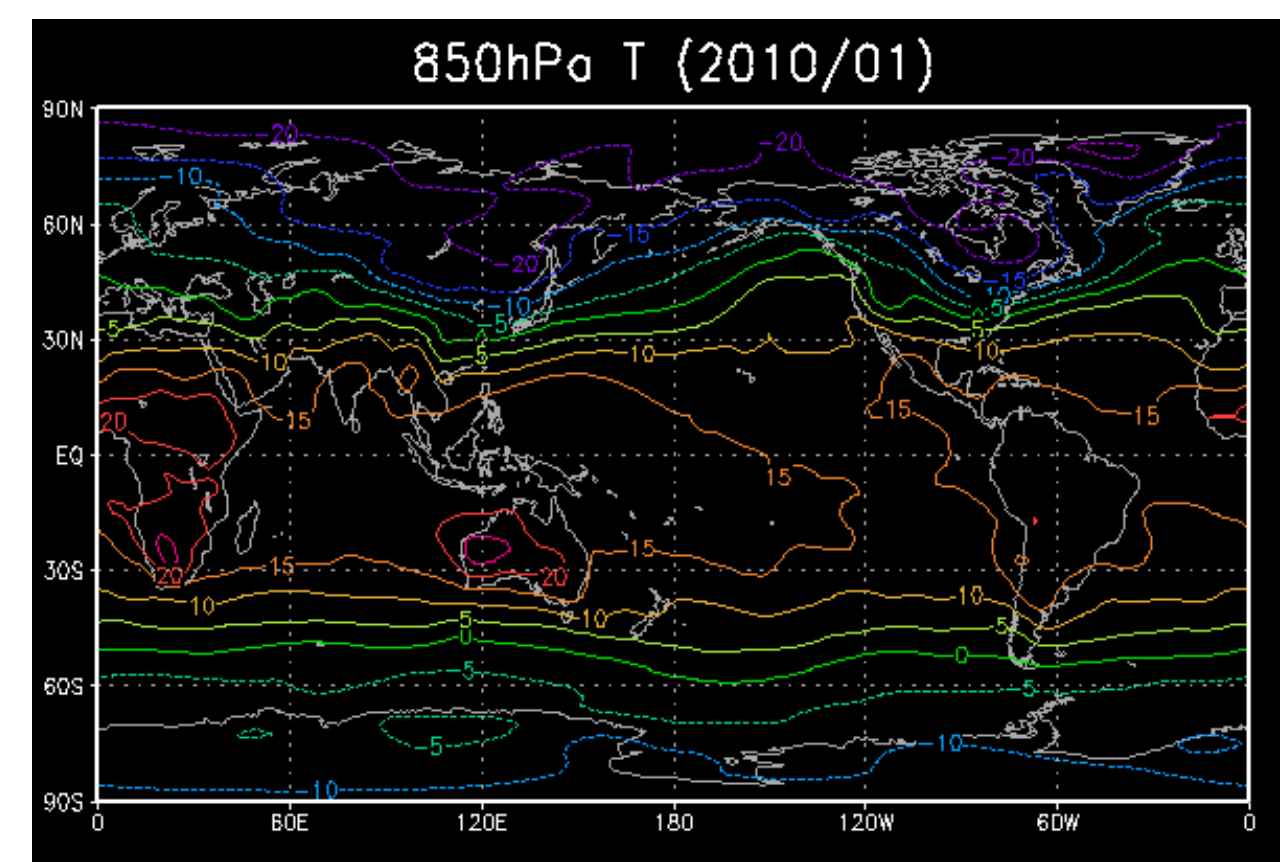

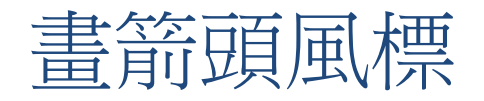

- 先用clear清除x window上的圖(不然GrADS會把新畫的圖 疊在舊圖上)
- 畫出風標箭頭:

#### **d** u;v

(u變數是箭頭的東西分量,正值為西往東、v變數是箭頭 的南北分量,正值為南往北),注意是兩個變數名稱間用 分號

• 畫出來之後會發現風標太密,很難判讀,進行修正 clear

#### d **skip**(u,2);**skip**(v,2)

(清除畫面,改成每兩個網格點畫一個風標箭頭)

 還可以用顏色代表風速大小: d skip(u,2);skip(v,2);mag(u,v)

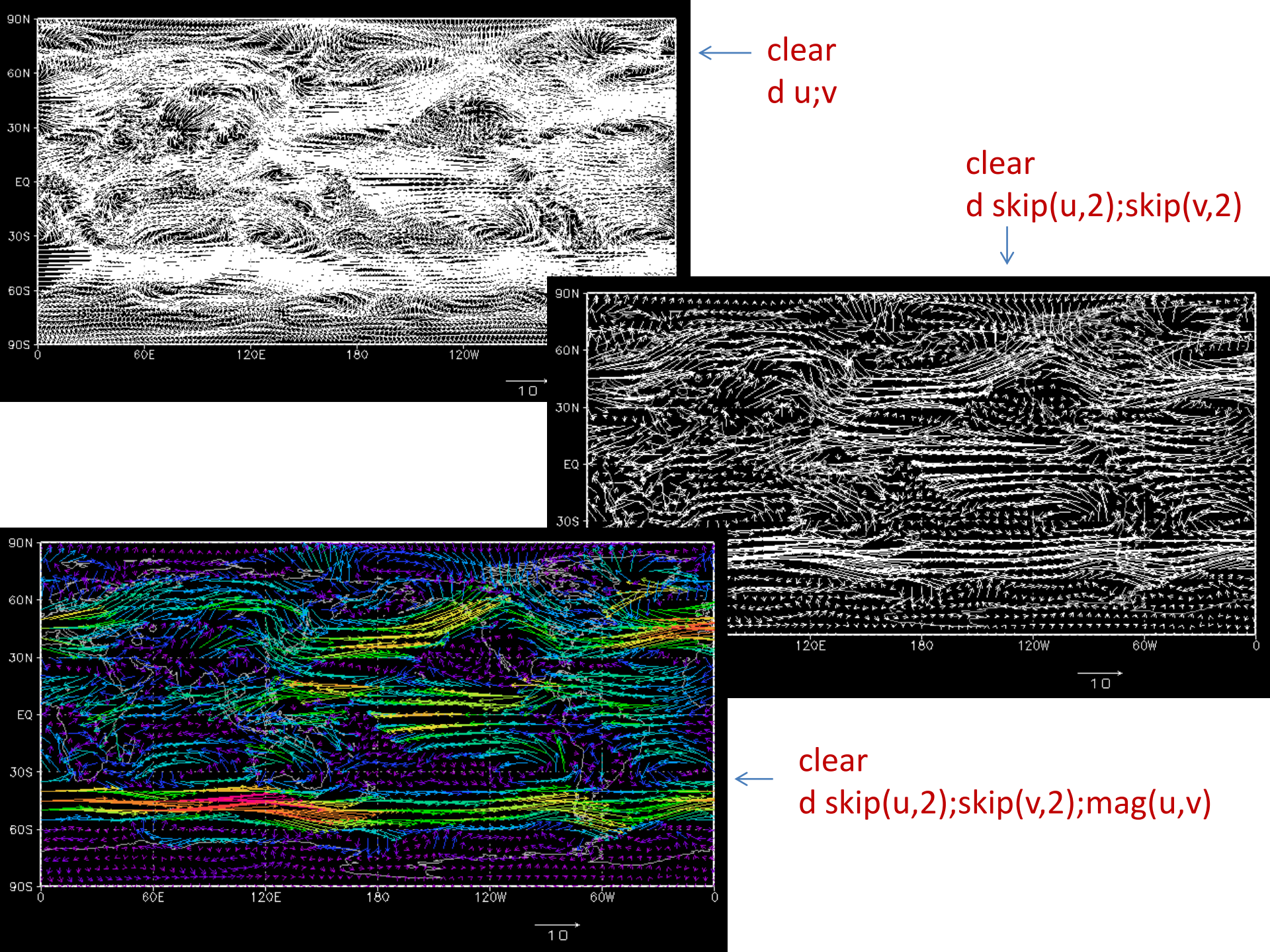

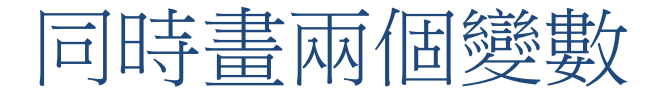

 畫好風標後,再畫溫度等值線,GrADS會用<u>單色</u>線條畫第二個 變數,並且將兩張圖相疊顯示:
 clear
 d skip(u,2);skip(v,2);mag(u,v)
 d Ta
 風標箭頭+風速以顏色標示 +溫度等值線(白色線條)

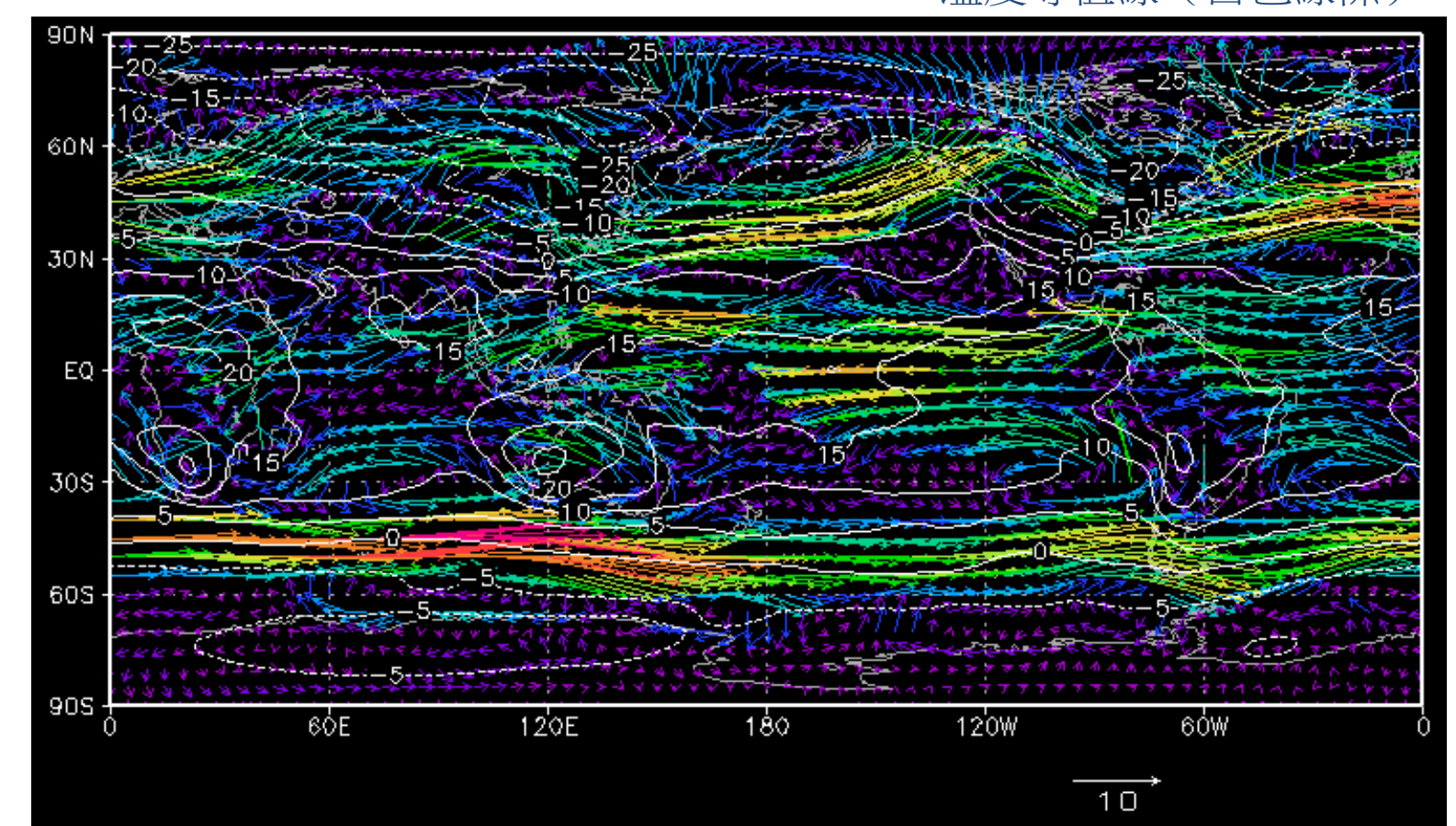

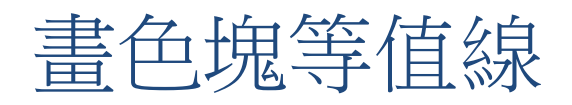

- 用set gxout shaded,就可以改為畫「色塊等值線」
   (shaded contour,在等值線之間填上相同的顏色)
   ,預設是彩虹色階。
- 如何畫出color bar?
  - 範例檔中有一支cbar.gs 可以畫出color bar
  - 把cbar.gs複製到正在工作的資料夾下,在GrADS輸入 cbar 即可畫出出color bar
- 用set gxout contour,就可回到畫等值線的預設狀態
- (之後會教其他用set gxout ...設定的繪圖種類)

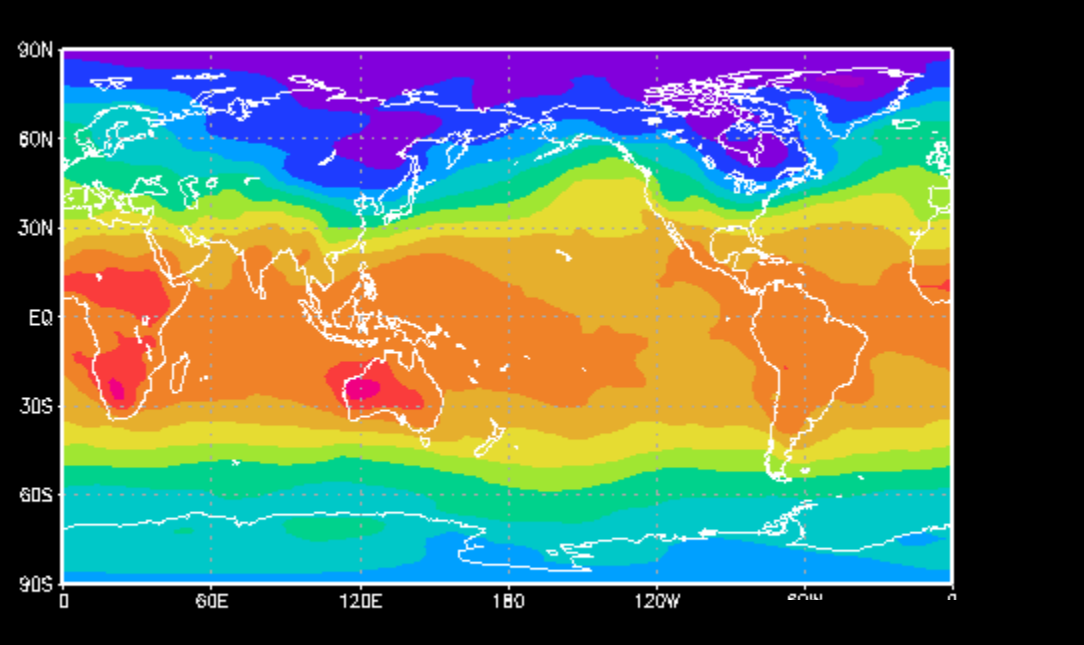

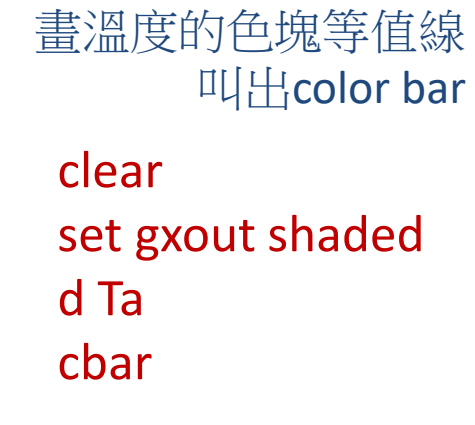

不清除畫面 改設定畫等值線 疊加在前一張圖上

set gxout contour d Ta

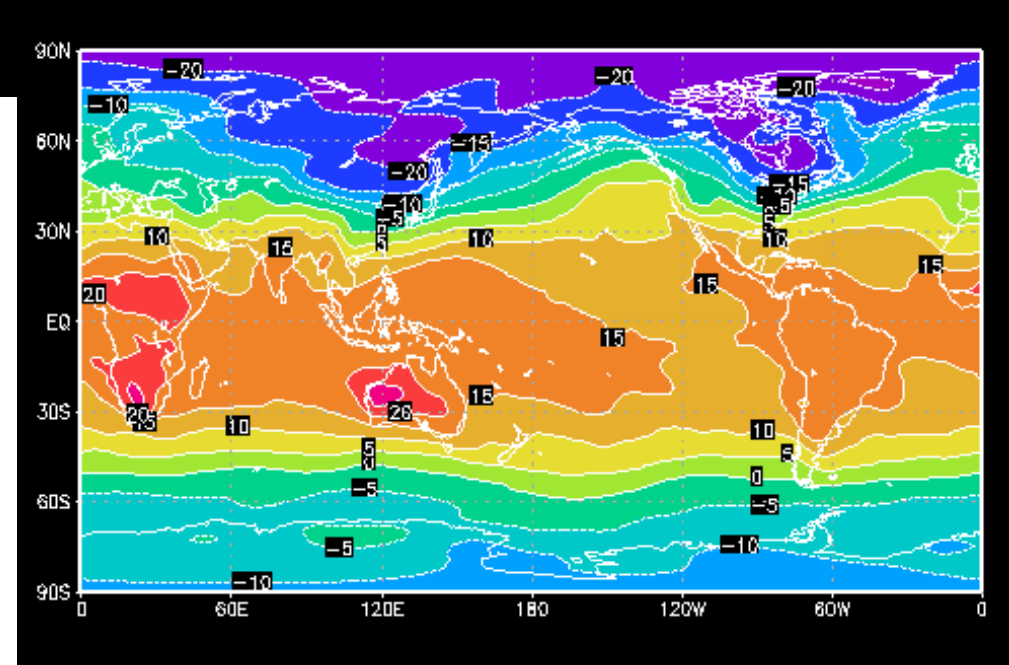

25

20

15

10

5

Û

-5

-10

-15

20

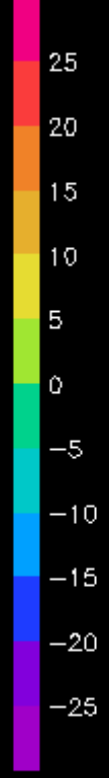

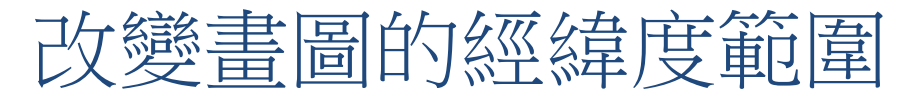

- 想畫特定經緯度區域,或改畫別的時間點,先用set設定經緯 度範圍和時間再畫圖
- clear
   set lon 110 140
   set lat 15 45
   set t 7
   d Ta
   d u;v

經度110~140 緯度 15~45 7月份 溫度等值線+風標

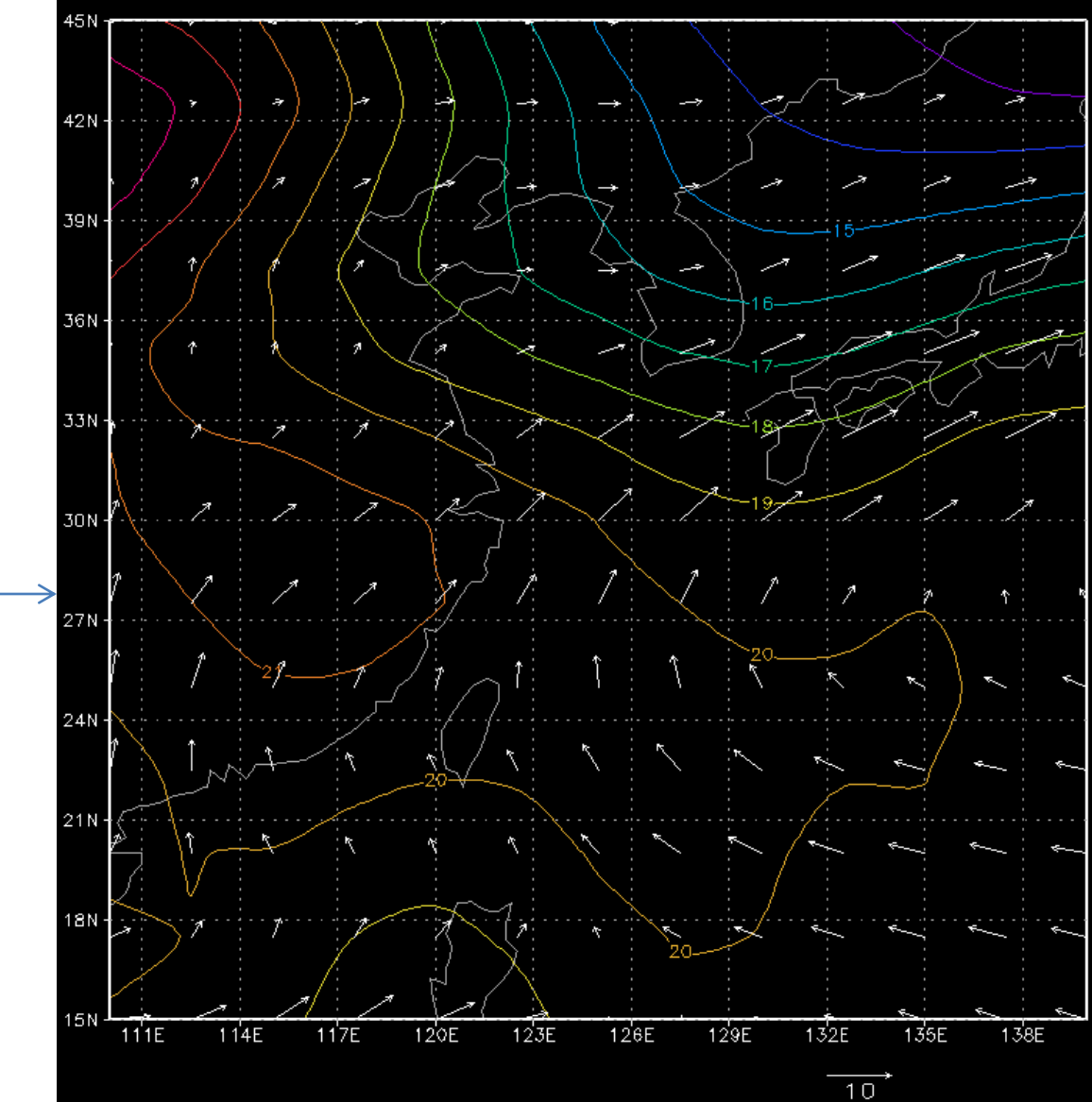

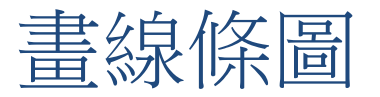

- 如果指定一個特定的經度(或緯度),那麼網格點變數只能畫成<u>線條</u>圖,橫軸是緯度範圍,縱軸是變數值,例如畫 12月份赤道(緯度0)一整圈(經度0~360)的溫度分布:
- set lon 0 360
   set lat 0 0 (第2個0可省略)
   set t 12
   d Ta

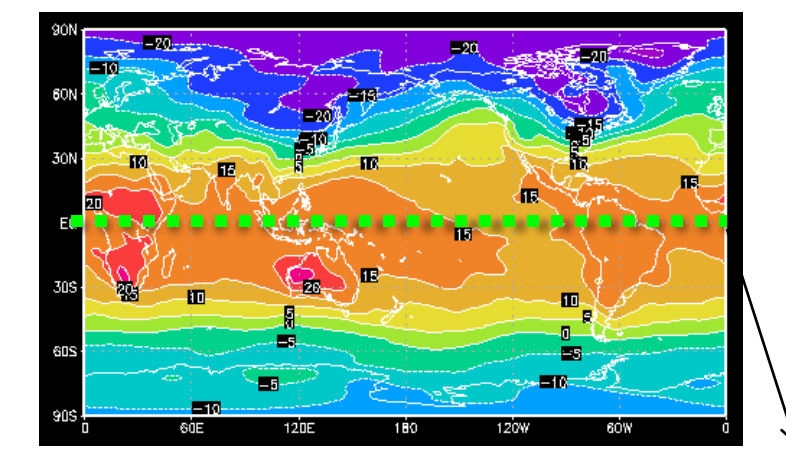

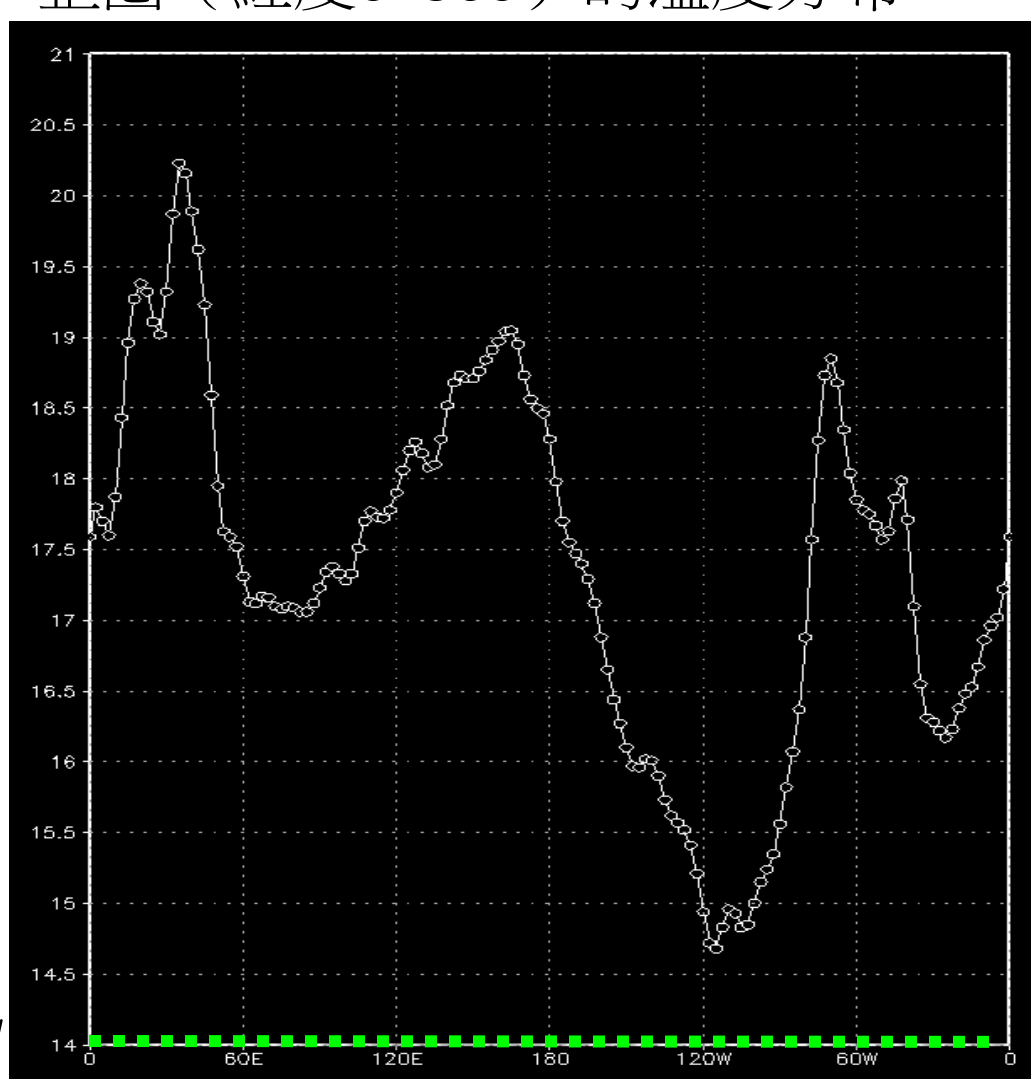

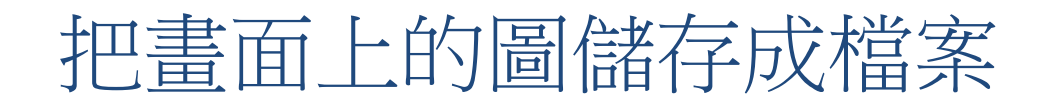

- 用下面的指令把x window上的畫面儲存為.png檔:
   printim 檔名.png
- 檢查.png檔是否順利產生,可用UNIX指令display:
   ! display 檔名.png
- (在grads環境中,用!後面接unix指令即可執行)
- 最後可用ftp程式,將圖檔主機傳回自己的電腦
- GrADS也可輸出.gmf圖檔格式,再利用其他軟體轉檔成.eps或.ps檔
   (在專業期刊中的科學繪圖,多數要用.ps格式,在大小縮放時不會有解析度不足的問題)

## GrADS的「程式」:.gs檔

- GrADS可以使用script,把多個指令串起來一次執行,附檔名為.gs
- myplot.gs是一個script檔範例,要執行這個.gs檔: 在GrADS下輸入myplot,按下[enter]即可
- 在script中,所有的指令要以單引號來起 (例如 'd t')
- 通常在script第一行用 'reinit' 指令,讓所有設定回 復初始狀態(所有已開啟的檔案會關閉、變數、 畫面清除)
- 在script中, \* 符號之後可以加註解

| mynlot gs | 重新啟動GrADS           | 'reinit '                         |
|-----------|---------------------|-----------------------------------|
| mypiot.gs | 設定畫圖範圍              | 'set parea 1 10 1 7.5'            |
|           | * 之後是註解             | * open control file               |
|           | 開啟 ex1.ctl          | 'open ex1.ctl'                    |
|           |                     | <pre>* set region and time</pre>  |
|           | 設定經度、緯度範圍           | 'set lon 110 140'                 |
|           |                     | 'set lat 15 45'                   |
|           | 時間設定為8月             | 'set t 8'                         |
|           |                     | <pre>* plot filled contours</pre> |
|           | 設定畫色塊等值線            | 'set gxout shaded'                |
|           | 出此區域的溫度分布           | 'd Ta'                            |
|           | 叫出 <b>color bar</b> | 'cbar'                            |
|           |                     | <pre>* plot wind vector</pre>     |
|           | 設定畫等值線              | 'set gxout contour'               |
|           | 疊加畫出風標              | 'd u;v'                           |
|           |                     | * add title                       |
|           | 加標題文字               | 'draw title 2010/08 T&Wind'       |
|           |                     | * save figure to myplot.png       |
| 把         | 圖 備 仔 成 myplot.png  | 'printim myplot.png'              |
|           | 目日日日七分分日子           | * close file                      |
|           | <b></b>             | 'close 1'                         |

.....

#### 2010/08 T&Wind

## myplot.gs

執行myplot, 結果如右圖, 並產生myplot.png

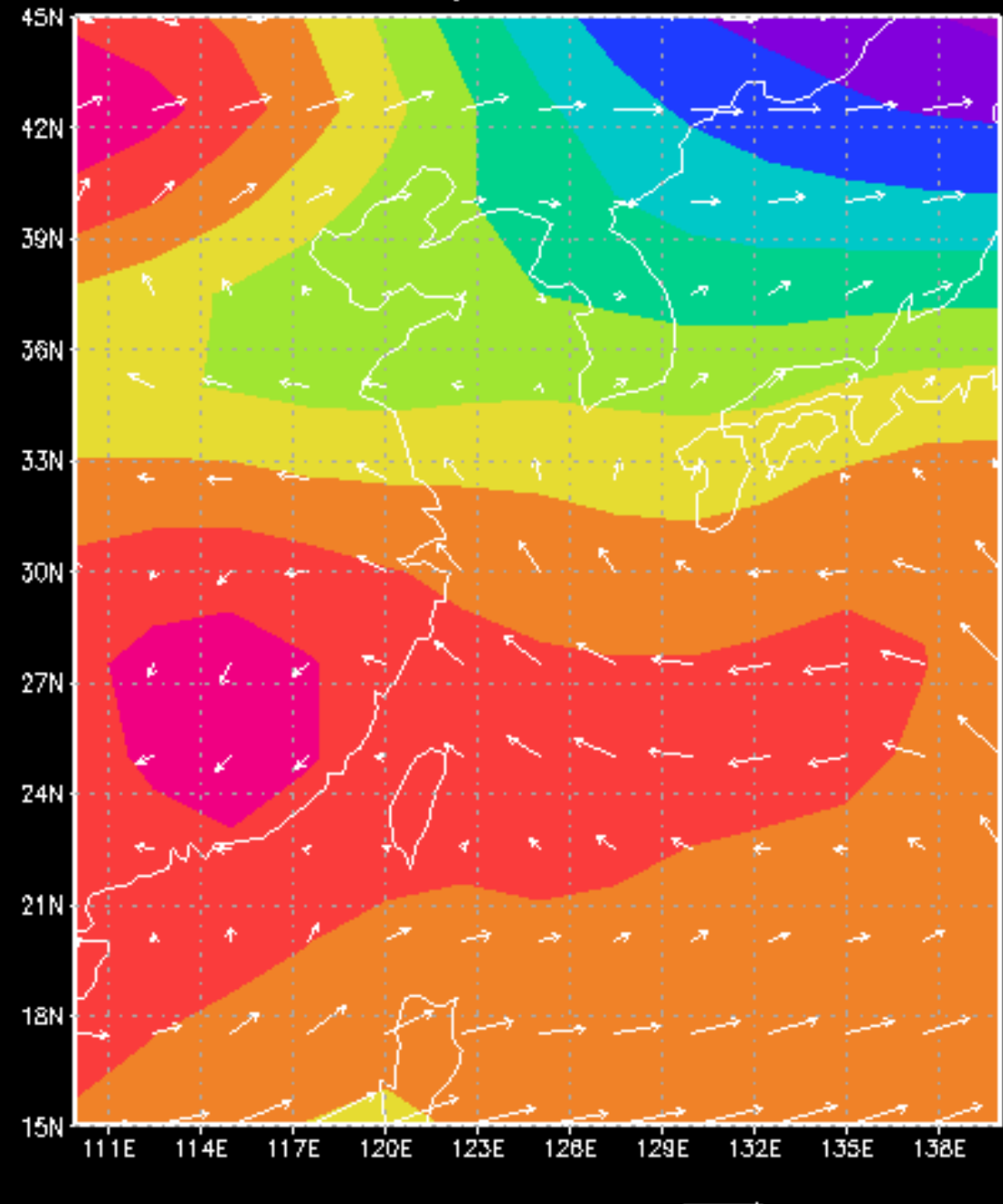

6

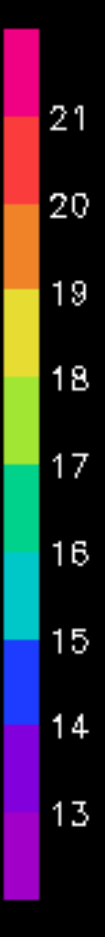

## NCEP GFS 全球氣象場16天預報即時資料

- 直接用GrADS遠端連線開啟檔案
   sdfopen http://nomads.ncep.noaa.gov:80/dods/gfs\_1p00/gfs20201102/gfs\_1p00\_00z
   (網址中的日期是預報初始時間,可以修改以取得不同初始時間進行的預報結果,最早為一星期前初始的預報)
- 資料說明網頁(包含所有變數名稱): <u>http://nomads.ncep.noaa.gov:80/dods/gfs\_1p00/gfs20201102/gfs\_1p00\_00z.info</u> (空間解析度1°x1°x26levels,時間解析度3小時)
- 可直接畫出初始時間開始的未來16天氣象狀況(例如:畫出 三天後地面溫度(單位為K),並儲存圖檔)
   set t 17
   d tmpsfc
   printim Ts.png

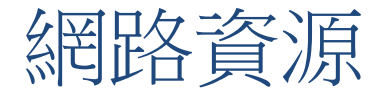

• 網頁版詳細使用手冊<u>http://cola.gmu.edu/grads/gadoc/gadoc.php</u>

|                                                          |                                                           | Grid Analysi                                                                 | s and Disp<br>(GrADS)                                             | lay System                                                                   | Ma                                               |
|----------------------------------------------------------|-----------------------------------------------------------|------------------------------------------------------------------------------|-------------------------------------------------------------------|------------------------------------------------------------------------------|--------------------------------------------------|
| COLA<br>Virginia V                                       | Climate D<br>Veather                                      | ynamics PhD                                                                  | GrADS V                                                           | Veather Maps                                                                 |                                                  |
|                                                          | Downloads                                                 | Documentation                                                                | Users Forum                                                       | GrADS Data Ser                                                               | ver (GDS)                                        |
|                                                          |                                                           | GrAD                                                                         | S Documentat                                                      | ion                                                                          |                                                  |
| The online<br>GrADS. Fo<br>subject ind                   | (html) version o<br>llow the links b<br>ex. Note the do   | of the GrADS docume<br>below to the Users Gu<br>ocumentation is cover        | ntation has becom<br>ide, an introductor<br>ed under the same     | e the standard base do<br>y tutorial session, and<br>e copyright as the GrA[ | ocumentation f<br>an alphabetic<br>OS source cod |
| → The Users                                              | s Guide                                                   |                                                                              |                                                                   |                                                                              |                                                  |
| The Users<br>main chapt                                  | Guide is the fu<br>ers are Genera                         | ndamental document<br>I Topics, Analysis To                                  | that provides inform<br>pics, Display Topic                       | nation about how to us<br>s, and the GrADS Scri                              | e GrADS. The<br>ipting Languag                   |
| > Tutorial                                               |                                                           |                                                                              |                                                                   |                                                                              |                                                  |
| The tutorial about 30 m                                  | will give you a<br>iinutes to run th                      | feeling for how to use<br>nrough. It is highly rec                           | e the basic capabili<br>commended for nev                         | ities of GrADS. This sa<br>v users. (En Español.)                            | ample session                                    |
| Index                                                    |                                                           |                                                                              |                                                                   |                                                                              |                                                  |
| The Index p<br>function. S                               | provides a quicl<br>ubject heading:                       | k and easy interface f<br>s from the User's Gui                              | or checking the sy<br>le are also listed ir                       | ntax and usage of any<br>n the Index.                                        | GrADS comm                                       |
| Download                                                 | l HTML Doc                                                | umentation                                                                   |                                                                   |                                                                              |                                                  |
| You can do<br>on your loc<br>http://cola.                | wnload a comp<br>al computer if y<br>gmu.edu/grads        | oressed tar file contai<br>you have a slow interr<br>/gadoc_files.tar.gz (la | ning all the html so<br>net connection or if<br>st updated 14 Dec | ource code. These can<br>you travel often with a<br>ember 2015)              | be useful to ir<br>Iaptop.                       |
| Download                                                 | l Hard Copy                                               | Documentation                                                                |                                                                   |                                                                              |                                                  |
| If you simp<br>outdated ar<br>PDF<br>Postscript<br>ASCII | ly <i>must</i> have a<br>nd no longer su<br>(G-Zipped and | printable version of th<br>pported. The following<br>A4)                     | ie documentation,<br>g formats are availa                         | you will have to settle f<br>able:                                           | for a version th                                 |
| GrADS Cor<br>Scripting La                                | mmands Quick<br>anguage Quick                             | Reference Card<br>Reference Card                                             |                                                                   |                                                                              |                                                  |

- 函數/script工具下載網站:
  - GrADS script library <a href="http://cola.gmu.edu/grads/gadoc/library.html">http://cola.gmu.edu/grads/gadoc/library.html</a>
  - Bin Guan's GrADS script library http://bguan.bol.ucla.edu/bGASL.html

**GrADS Script Library** 

| <u>basemap.gs</u>                                        | Overlays a land or ocean mask that exactly fits the coastal outlines. Requires the following supplemental data files:<br><u>lpoly_lowres.asc</u> and <u>lpoly_mres.asc</u> and <u>lpoly_hires.asc</u><br><u>opoly_lowres.asc</u> and <u>opoly_mres.asc</u> and <u>opoly_hires.asc</u><br>See instructions in script header for using <u>lpoly_US asc</u> to mask out non-US areas. |
|----------------------------------------------------------|----------------------------------------------------------------------------------------------------|
| box_and_whisker.gs                                       | Demonstrates how to use gxout bar and errbar to draw a box and whisker plot                                                                                                    |
| <u>cbar.gs</u> and<br><u>cbarn.gs</u><br><u>cbarm.gs</u> | Scripts to draw a long rectangular color legend next to shaded plots.<br>cbar.gs is the original version just the filled rectangles with labels<br>cbarn has some added features and arguments it draws outlines and triangular endpoints<br>cbarm will look better if using 30+ colors labels are drawn at appropriate intervals                                                  |
| cbarc.gs                                                 | Draws a small fan-shaped color legend in the corner of shaded plots.                                                                                                    |
| <u>cbar_l.gs</u><br><u>cbar_line.gs</u><br>cbar_line2.gs | Scripts to draw a legend for line graphs.                                                                                                    |
| <u>cmap.gs</u>                                           | Creates a color table. See additional documentation.                                                                                                    |
| connect_the_dots.gs                                      | Draws a line connecting user's mouse clicks.                                                                                                    |
| define_colors.gs                                         | Defines a variety of colors using the <u>set_rab</u> command.                                                                                                    |
| defval_demo.gs                                           | Illustrates the use of <u>a defval</u> and <u>set defval</u> commands.                                                                                                    |
| draw_pdsi.gs                                             | Demonstrates a way to use the shapefile interface in GrADS by drawing the Palmer Drought Severity Index (PDSI) values for U.S. climate divisions.                                                                                                    |
| font.gs                                                  | Displays all the characters in a font set.                                                                                                    |
| isen.gs                                                  | Displays a field interpolated to a specified isentropic level.                                                                                                    |
| 1                                                        |                                                                                                    |

#### Bin Guan's GrADS Script Library Version 2012.04

Copyright (C) 2004-2012 Bin Guan.

|                | Analysis        |                 |                    | Plot           | Misc.                | Ancillary |                  |
|----------------|-----------------|-----------------|--------------------|----------------|----------------------|-----------|------------------|
| astudt.gs      | lagregr.gs      | <u>rms.gs</u>   | <u>colorbar.gs</u> | fillcon.gs     | <u>taylor.gs</u> new | ppp.gs    | parseopt.gsf     |
| deseason.gs    | ltrend.gs       | studt.gs        | drawbox.gs         | legend.gs      | vector.gs            | save.gs   | parsestr.gsf     |
| fcorr.gs       | norm.gs         | tave.gs         | drawline.gs        | <u>plot.gs</u> |                      |           | <u>qdims.gsf</u> |
| <u>hist.gs</u> | one2one.gs      | <u>tmskt.gs</u> | drawmark.gs        | shadcon.gs     |                      |           |                  |
| lagcorr.gs     | <u>rmean.gs</u> |                 | drawstr.gs         | subplot.gs     |                      |           |                  |

| Script       | Usage (Notation: <>: required arguments; [<>]: optional arguments.)                                                                          |  |  |  |  |
|--------------|----------------------------------------------------------------------------------------------------|--|--|--|--|
| Download All |                                                                                                    |  |  |  |  |
| astudt.gs    | Two-tailed Student t-test.                                                                                                    |  |  |  |  |
|              | Usage: astudt <dof>  [<t>]<br/><dof>: degree of freedom.<br/>: probability.<br/><t>: t-statistic. Defaults to astudtout.</t></dof></t></dof> |  |  |  |  |
|              | Dependencies: studt.gs                                                                                                    |  |  |  |  |
|              | See also studt.gs                                                                                                    |  |  |  |  |

## Windows 10 Movie Maker 製作影片

- 教學網頁<u>https://www.winxdvd.com/windows-10/movie-maker-download-zh.htm</u>
  - 下載軟體<u>http://windows.microsoft.com/en-us/windows-live/movie-maker</u>

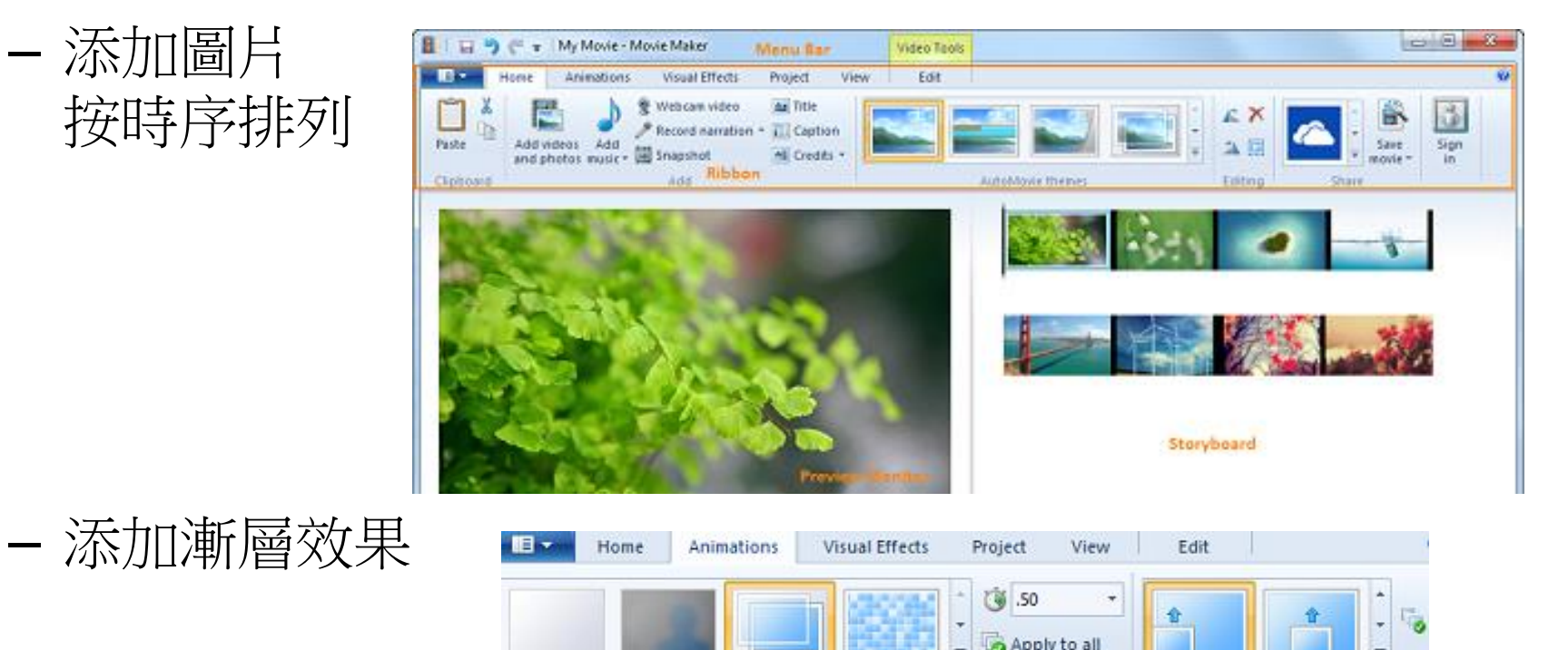

Pan and zoom

Transitions

Recommended set

- 存檔